## 1.3 Instalacja Inkscape

Zajrzyj na stronę projektu Inkscape — http://www.inkscape.org (Rysunek 1.3.1):

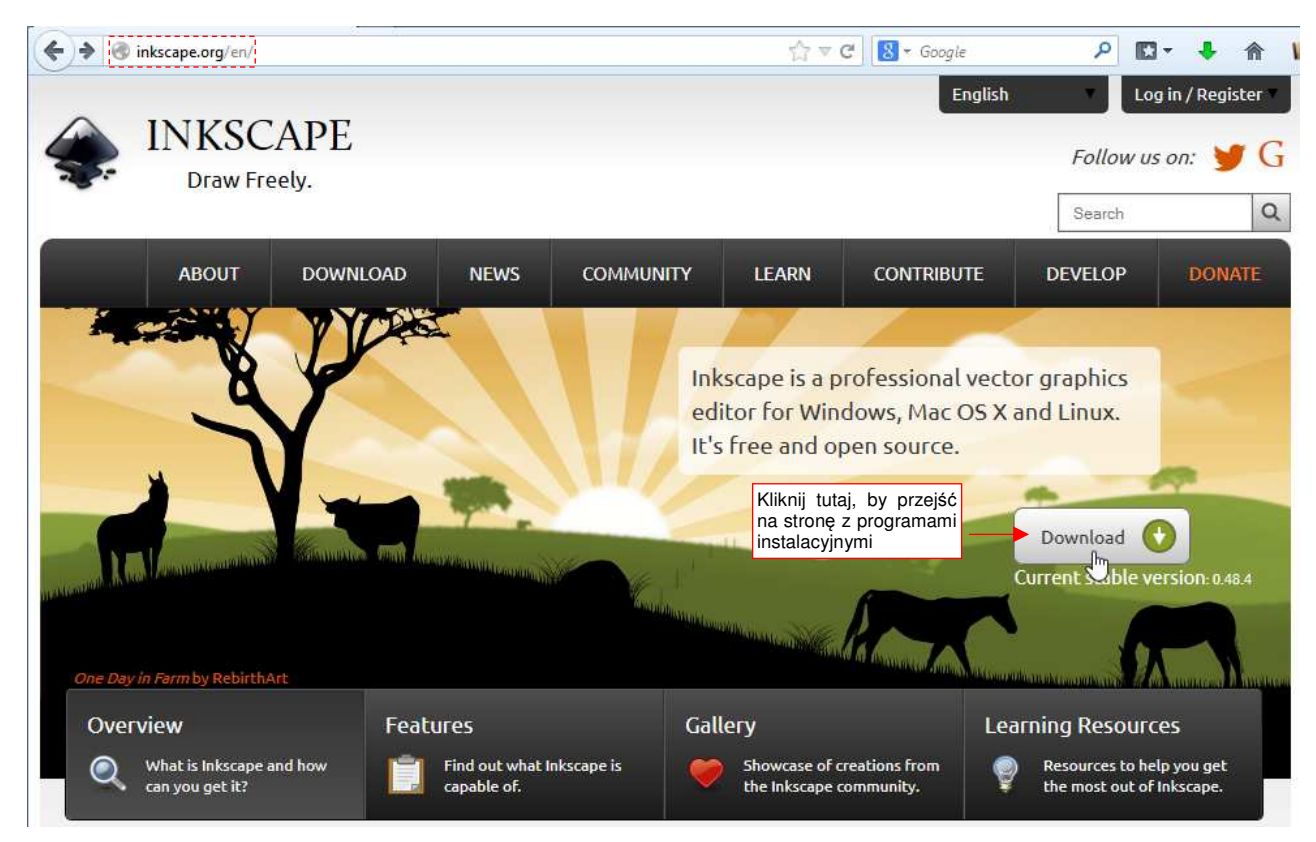

Rysunek 1.3.1 Strona projektu Inkscape

Obecnie pliki instalacyjne są udostępnione na http://www.inkscape.org/en/download/ (Rysunek 1.3.2):

| ← → C A https://inkscape.org/en/download/                                                                                         | ☆ = |
|----------------------------------------------------------------------------------------------------|-----|
| Get the stable version for your system:                                                                                           | -   |
|                                                                                                    |     |
| Official Release Packages                                                                                                    |     |
| Stable release <b>0.91</b> intended for production use is available. To find out what is new, take a look into our release notes: |     |
| Linux                                                                                                    |     |
| Ubuntu: Stable PPA or just use your package manager                                                                               |     |
| Debian: Coming soon via apt                                                                                                    |     |
| Pobierz wersję 32-bitową jeżeli<br>używasz Windows Vista lub                                                                      |     |
| jeszcze starszego XP Dla Windows 7, 8 i 10   Windows proponuję użyć wersji<br>64-bitowej.                                         |     |
| 32bit installer (msi) installer (exe), portable app, binary archive (7z), binary archive (7z, debug files archive)                |     |
| 64bit installer (msi) binary archive (7z), binary archive (7z, debug files archive)                                               |     |

Rysunek 1.3.2 Strona z plikami instalacyjnymi Inkscape

Program w odmianie 32-bitową możesz zainstalować w każdej wersji Windows. Jednak dla Windows 7, 8 i 10 sugeruę zainstalować odmianę 64-bitową, która nam obsłuży o wiele bardziej złożone rysunki (np. obraz detali poszycia samolotu). Szczegółowy opis instalacji znajdziesz na str. 674.

W tej edycji książki używałem Inkscape 0.48.10 (64bit).

Na portalu Inkscape znajdziesz również tą starszą wersję. Jest jednak pewien problem: dostępna jest tam tylko w odmianie 32-bitowej. 64-bitowa kompilacja Inkscape 0.48 była udostępniona przez jakąś "dobrą duszę" na nie istniejącym już portalu *www.pratha.com*. Dla tych, którzy chcą posłużyć się dokładnie tym samym programem co mój, przygotowałem gotowy do rozpakowania plik *\*.zip*, zawierający odpowiednio skonfigurowaną 64-bitową wersję 0.48.10 Inkscape dla Windows 7, 8 lub 10. Aby jej użyć wystarczy:

- 1. pobrać plik http://airplanes3d.net/downloads/wm3/inkscape-048-64.zip;
- 2. rozpakować jego zawartość (czyli przenieść folder Inkscape) do katalogu C:\Program Files\;

Potem dodaj skrót do *C:\Program Files\Inkscape\inkscape.exe* na pulpit lub do menu *Start*, i już możesz zacząć używać ten program.